| Side 530 ● Ledighedsregistrering ● Søg |                                                                                                    |                      |
|----------------------------------------|----------------------------------------------------------------------------------------------------|----------------------|
| Fase                                   | Forklaring                                                                                                    | Tast                 |
| Søg på CPR- NR                         | Du kan søge på:<br>helt CPR-NR                                                                                                    | CPR-nr: 101080-1234  |
|                                        | De første cifre i CPR-nummeret                                                                                                    | CPR-nr: 101080       |
|                                        | Start søgning med knappen Søg                                                                                                    | CPR-nr: 10           |
|                                        | <i>Bemærk</i> , om søgning:<br>Hvis du søger på et <i>helt CPR-NR</i> vil,<br>hvis gyldigt CPR-NR gå direkte til side<br>530A med ledighedsregistrering for<br>denne person.<br>Hvis du søger med en del af et CPR-<br>nummer, vil du få en <i>liste</i> med<br>søgeresultater. | Søg                  |
| Søg på Efternavn                       | Du kan søge på:<br>hele navnet                                                                                                    | Efternavn: Lundblad  |
|                                        | Eller                                                                                                    | TO Lund              |
|                                        | nogle af bogstaverne i navnet.<br>Søgning på for eksempel "Lund" vil<br>vise både "Lund " og "Lundblad"                                                                                                    | Enernavn: Lund       |
| Søg på Fornavn                         | Du kan søge på:<br>hele navnet                                                                                                    | Fornavn: Anina       |
|                                        | Eller                                                                                                    |                      |
|                                        | blot nogle af bogstaverne i navnet.<br>Søgning på for eksempel "Ani" vil vise<br>både " <b>Ani</b> na", " <b>Ani</b> ne", "D <b>ani</b> el",<br>"P <b>ani</b> nguaq".                                                                                                    | Fornavn: Ani         |
| Resultatlisten                         | Søgningen på siden viser en<br>resultatliste over ledige, der er<br>registreret i systemet, og som opfylder<br>søgekriteriet.<br>Klik på det understregede CPR-<br>nummer for at komme til detailvisning<br>af den ledige på side 530A.                                         | CPR-nr  Navn    1010 |
| Version 1.0                            | Dato: 04.09.2015/MBL                                                                                                    | KIMIK îl             |